# 广州市工业和信息化局

# 广州市工业和信息化局关于开展国家和省级 专精特新中小企业自测摸查工作的通知

各区中小企业主管部门、越秀区科工信局、天河区科工信局:

为加强国家、省、市三级专精特新中小企业梯度培育体系建 设,推动各区运用数字化手段更精准、更高效地开展专精特新企 业培育,我局会同工信部电子五所在钉钉广州市中小企业服务平 台开发了"广东省专精特新企业自测"应用程序和"专精特新'小巨 人'企业自测"应用程序(操作手册详见附件),请各区局跟进做好 以下工作:

#### 一、组织区内企业开展自测。

两个自测应用程序依据 2021 年国家专精特新"小巨人"和省级"专精特新"中小企业申报通知编写,请各区运用好自测程序, 充分摸查本区中小企业(重点是除大型企业以外的规模以上工业 企业)的申报意向和符合性,尽早建立起本区专精特新后备企业 库,为下一步做好今年的国家和省级专精特新企业认定工作打好 基础。

#### 二、报送各区联系人。

请各区局于3月22日前通过粤政易报送具体工作联系人和

手机号码,我们将在钉钉广州市中小企业服务平台赋予该手机号码查看本区自测统计结果权限。

附件: 广州市中小企业服务平台专精特新企业自测操作手册

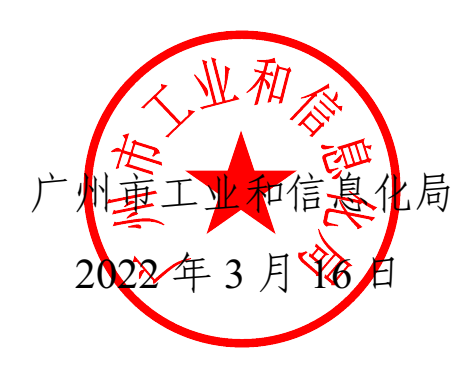

专精特新自测 操作手册

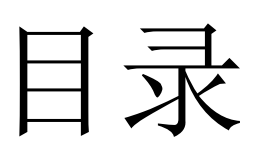

| 1客户端下载1      |
|--------------|
| 2 注册钉钉       |
| 3 加入服务平台     |
| 4 进入常用的功能界面4 |
| 5系统操作5       |
| 6 结果查看       |

## 1客户端下载

手机端:请在手机应用市场搜索钉钉下载或者扫码下载。

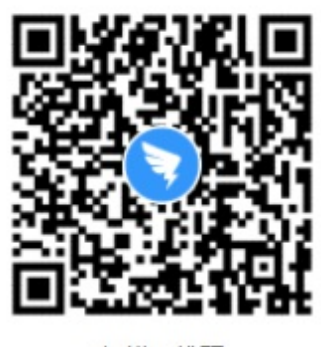

扫描二维码 下载手机客户端

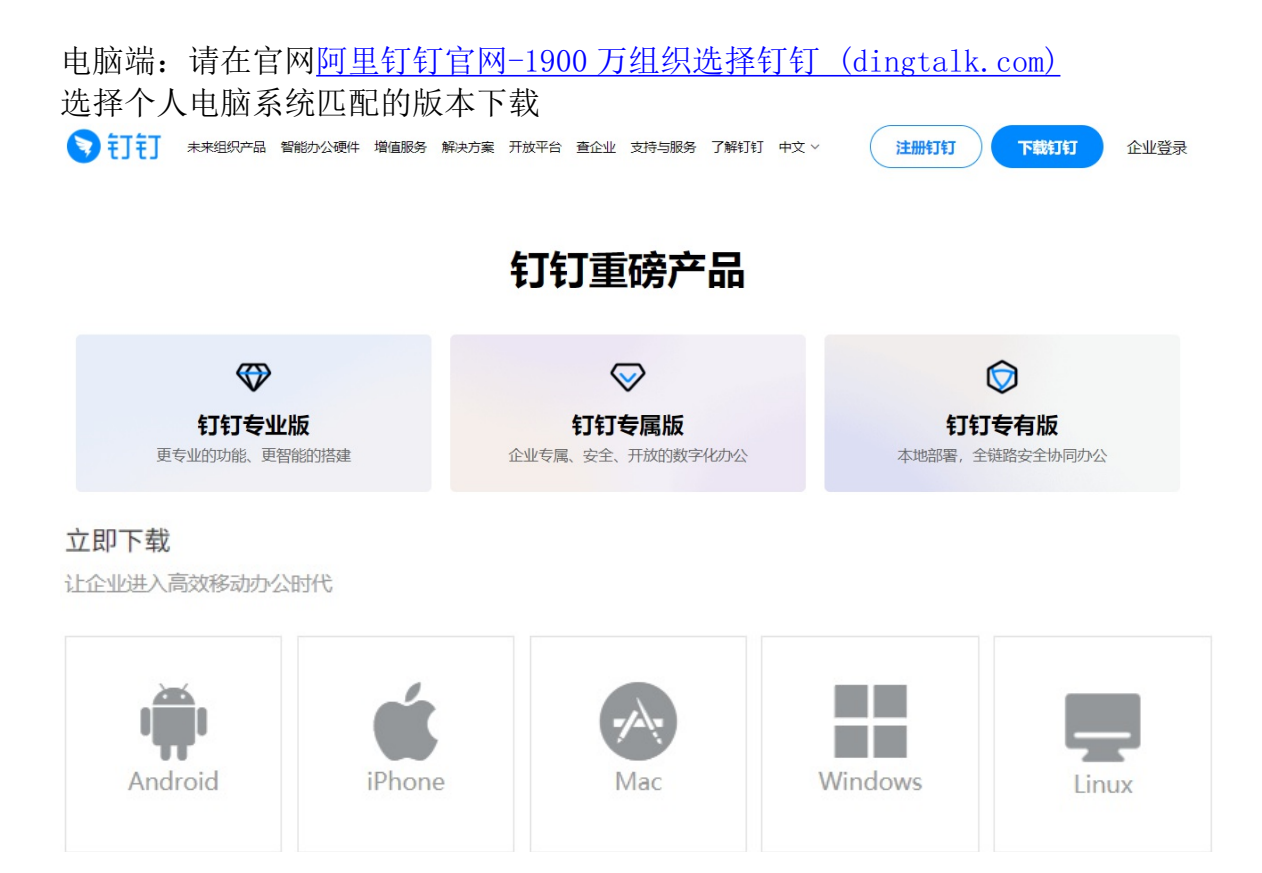

2 注册钉钉

1、打开钉钉,点击右上角新用户注册,电脑版为登陆界面中间靠右;

2、输入手机号码,点击下一步;

3、输入短信验证码或语音获取;

4、设置登录密码,用于手机和电脑钉钉登录。

| 步骤1                               | Þ    |           |                                      |
|-----------------------------------|------|-----------|--------------------------------------|
|                                   | 欢迎使用 | 钉钉        |                                      |
| +86 -                             |      |           |                                      |
| 请输入密码                             | 3    |           |                                      |
|                                   | 确定   |           |                                      |
| 🗌 自动登录                            |      | 忘记密码 注册账号 | ]                                    |
| 步骤01                              |      |           | 步骤02                                 |
| <b>次迎使</b><br>非机号码<br>+86 ~<br>密号 |      | 新用户注册     | ∠ 返回     新用户注 <sup>≭4698</sup> +86 ∨ |

**AC** 

步骤03

#### 步骤04

新用户注册

| < | 返回                           |
|---|------------------------------|
|   | 请输入验证码                       |
|   | 역교하다소전포구하· +80 1/0 **** 0810 |
|   | J                            |
|   | 重发验证码 戒 语音获取                 |

|                   | 跳过 |
|-------------------|----|
| 请设置密码             |    |
| 登录密码用于手机钉钉与电脑钉钉登录 |    |
| 密码                |    |
|                   | 0  |
| <b>周6~20位字符</b>   |    |
|                   |    |

### 3 加入服务平台

通过钉钉扫码或者链接方式完成相关需求填写后,经由审核可加入广 州市中小企业服务平台(提交加入申请待管理员审批,受理通过需等 待约4个小时)

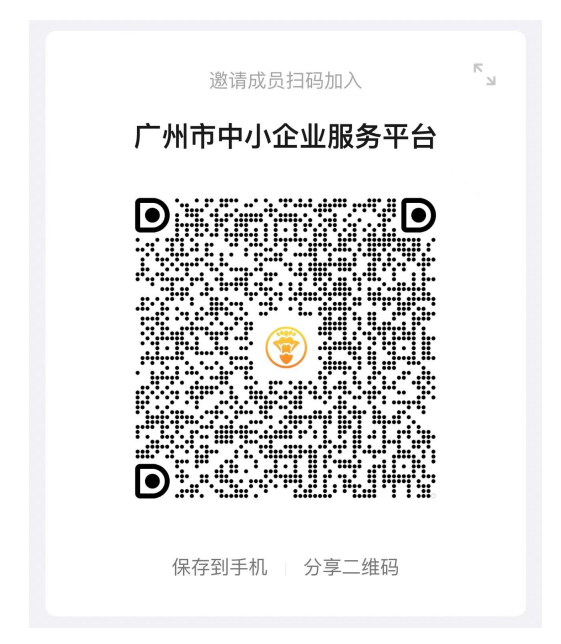

通过以下链接申请加入,经由审核可加入广州市中小企业服务平台

(提交加入申请待管理员审批,受理通过需等待约4个小时)

:邀请你加入 (dingtalk.com)

https://wx-in-i.dingtalk.com/yydy/yq.html?encodeDeptId=null&corpId=ding5fbe2e32ab090ba0b c961a6cb783455b&inviterUid=null&scene=contactOrgManage&cid=undefined&inviteCode=u7k UWXonTbNJzHF&origin=9999&originMeta=contact-orgManage-add&method=copyLinknk

# 4 进入常用功能界面

|                                                                                                    | 🚔 忙碌中        | Q 搜索 (Ctrl+Shift+F) |                      | 5 +   - d ×           |
|----------------------------------------------------------------------------------------------------|--------------|---------------------|----------------------|-----------------------|
| -                                                                                                    | < >   C C    | 2                   | 😨 广州市中小企业服务平台 🔻      | 😰 钉钉搭 🔰 💈 应用中心 👘 独立窗口 |
| 99+<br>••                                                                                                    | 🙂 OA工作台      | -                   |                      |                       |
| 消息                                                                                                    | 工作台          |                     |                      | Q 搜索应用和组件             |
| して                                                                                                    | 我的           |                     |                      | ≫管理                   |
| <b>88</b><br>工作台                                                                                                    | 1 🕜 宣搭       | <b>9</b> 钉钉搭        | + 添加                 |                       |
| 通讯录                                                                                                    | 全员           |                     |                      | 吟音理                   |
| ٩                                                                                                    | 「「」「「」」「」「」」 | 十 添加                |                      |                       |
| 6                                                                                                    | 全部应用         | 3                   |                      | 冬管理                   |
| 5 <sup>9</sup>                                                                                                    | 工信服务工信资讯     | 专精特新企业自测 专精特新企业信息   | 涉企服务 政策资料库 企业案例 金融服务 |                       |
| 0                                                                                                    | 日 权责清单       | 🖵 政务服务              | 民在线查询                | + 添加                  |
| G                                                                                                    |              |                     |                      |                       |
| Ð                                                                                                    |              |                     |                      |                       |
| The second second se |              |                     | <b>G</b> 切换到旧版       |                       |
|                                                                                                    |              |                     |                      |                       |

| 14:50 🧿                | Ö           | **\$         | छ थे। थे। 🚳                                                  |
|------------------------|-------------|--------------|--------------------------------------------------------------|
| 广州市中小企                 | Ð           | <b>\$</b>    | 应 应用中心                                                       |
| Q 搜索                   | 2           |              |                                                              |
|                        | 市工 <u>\</u> | 止和信息         | ¥化局<br>eterotopy Bases                                       |
| 工信资讯                   |             |              |                                                              |
| 通知公告                   |             |              | 策解读                                                          |
| 工信服务                   |             |              |                                                              |
| 权责清单 政<br>3            | 务服          | 务在           | 线查询                                                          |
| 专精特新企业基本领              | 条件自         | 目測           |                                                              |
| 广东省专精特新<br>企业自测        |             | 与精特制<br>- 企业 | " 小巨人<br>但测                                                  |
| 专精特新企业信息               | No.5        | 3.91<br>3.91 | CRANTE CO.D.                                                 |
| 广州市专精特                 | 寺新江         | 已业数据         | 地图                                                           |
| 广州市专制                  | 请特望         | 析企业者         | 锏                                                            |
| 涉企服务                   | 8           |              | - 12                                                         |
| 企业徽课 云课堂 :             | 企业服务        | 子 企业建        | 2 活动报名                                                       |
| 金融服务                   |             | 企            | 业风采                                                          |
|                        | 2           | elle-        | <b><b><b><b>D<b><b>D<b>D<b>D</b></b></b></b></b></b></b></b> |
| 建行广州分行<br>助力 支稿 特新企业发展 |             | 退税可          | J <b>REE</b><br>EVENIX                                       |
|                        | •           | 12           | e 2                                                          |

 1、点击进入工作台
 2、选择<u>广州市中小</u> 企业服务平台
 3、找到专<u>精特新企</u>
 业自测</u>分组点击表
 单可进行自测

#### 5 系统操作

国家级:

温馨提示:本自测程序依据《工业和信息化部办公厅关于开展第三批专精特新"小巨人"企 业培育工作的通知》(工信厅企业函〔2021〕79号)编写,仅用于企业自测参考,不作为 最终评审依据。2022年国家级专精特新"小巨人"申报通知出台后,此自测程序将根据新 通知做出调整,请企业及时关注各级中小企业主管部门有关通知。

#### 省级:

温馨提示:本自测程序依据《广东省工业和信息化厅关于组织开展 2021 年专精特新中小企 业遴选工作的通知》要求编写,仅用于企业自测参考,不作为最终评审依据。2022 年广东 省省级专精特新中小企业申报通知出台后,此自测程序将根据新通知做出调整,请企业及时 关注各级中小企业主管部门有关通知。

| LÉ YIDA<br>Maxe Wank Cany & hungy     ↓ 专精特新企业服务                                                                     | ① 应用和页面可 | 以添加到钉钉群了 | 了,点击"更多损 | M作"试试吧 × | 更多操作 👻 | C |
|----------------------------------------------------------------------------------------------------|----------|----------|----------|----------|--------|---|
| <ul> <li>4) 企业是否设立博士后工作站,市级(含)以上企业技术中心、技术研究院、企业工程中心等</li> <li>〇 是 〇 否</li> </ul>                                     | 等? *     |          |          |          |        |   |
| 四、否决性条件                                                                                                    |          |          |          |          |        |   |
| <ol> <li>企业是否发生重大安全事故、严重质量事故或有严重环境违法行为的?</li> <li>ス</li> </ol>                                                       |          |          |          |          |        |   |
|                                                                                                    |          |          |          |          |        |   |
| 2)企业是否有偷漏税和其他违法违规、失信行为的? •<br>○ 是   ○ 否                                                                              |          |          |          |          |        |   |
| 填写好对应信息及问题答案后点击提交提交                                                                                                  |          |          |          |          |        |   |
| <u>提</u> 交 暂存                                                                                                    |          |          |          |          |        |   |
| 編入数字     项       企业获得与主要产品相关的实用新型专利・     项以       输入数字     项以       企业是否主持(参与)制(修)订相关业务领域国・       标准 国家长年、河北标准、团体长地名 |          |          |          |          |        |   |
| lavie: Linxhole: Linxhole: Linxhole:<br>)是 〇 否                                                                       |          |          |          |          |        |   |
| 企业是否设立博士后工作站,市级(含)以上企业 *<br>木中心、技术研究院、企业工程中心等?                                                                       |          |          |          |          |        |   |
| 是 () 否                                                                                                    |          |          |          |          |        |   |
| 、否决性条件                                                                                                    |          |          |          |          |        |   |
| 企业是否发生重大安全事故、严重质量事故或有严。<br>环境违法行为的?                                                                                  |          |          |          |          |        |   |
| 是 〇 否                                                                                                    |          |          |          |          |        |   |
| 企业是否有偷漏税和其他违法违规、失信行为的?。<br>真言好落应的信息及问题<br>答案后点击提交                                                                    |          |          |          |          |        |   |
| 提交暂存                                                                                                    |          |          |          |          |        |   |

## 6结果查看

电脑端:

| Y | 宜搭 YiD<br>Make Work Easy & Ha | A 专精物 | 持新企业服务 |  | 广州市中小企业服务平台                                       |
|---|-------------------------------|-------|--------|--|---------------------------------------------------|
|   |                               |       |        |  |                                                   |
|   |                               |       |        |  | $\checkmark$                                      |
|   |                               |       |        |  | 提交成功 提交完成后会跳转到该页面,点击查看详情可查<br>GBEBRATHEFF 看测评结果分析 |
|   |                               |       |        |  | 继续提交                                              |

#### 退出界面后回看:

可在"专精特新企业自测"模块下"专精特新企业自测结果查询"回看历史填报信息:

| < >   C C                                 | ⑦ 广州市中小企业服务平台 >                              | ⑤ 钉钉搭 ⑥ 独立窗口                 |
|-------------------------------------------|----------------------------------------------|------------------------------|
| <ul> <li>GAI作台</li> <li>工作台</li> </ul>    |                                              | Q 搜索应用和组件                    |
| 广东省工业和信息<br>化厅关于举办20…                     | 公告 →     广东省工业和信息化厅关于举办2020年新…     +     大公告 | \$2 管理<br>2020-08-28         |
| 我的                                        | 广州市专精特新企业数据地图                                | \$2<br>管理<br>做 <del>会为</del> |
| 全员<br>2 直括 +                              | 添加                                           | 4) 管理                        |
| 全部应用<br>工信资讯 工信服务 专稿特新企业自测<br>广东省专稿特新企业自测 | を精特新企业信息 沙企服务 金融服务 企业风采 未分组应用<br>专稿特新小巨人企业自则 | 今管理<br>+ 添加                  |
|                                           | C。 切換型印版                                     |                              |

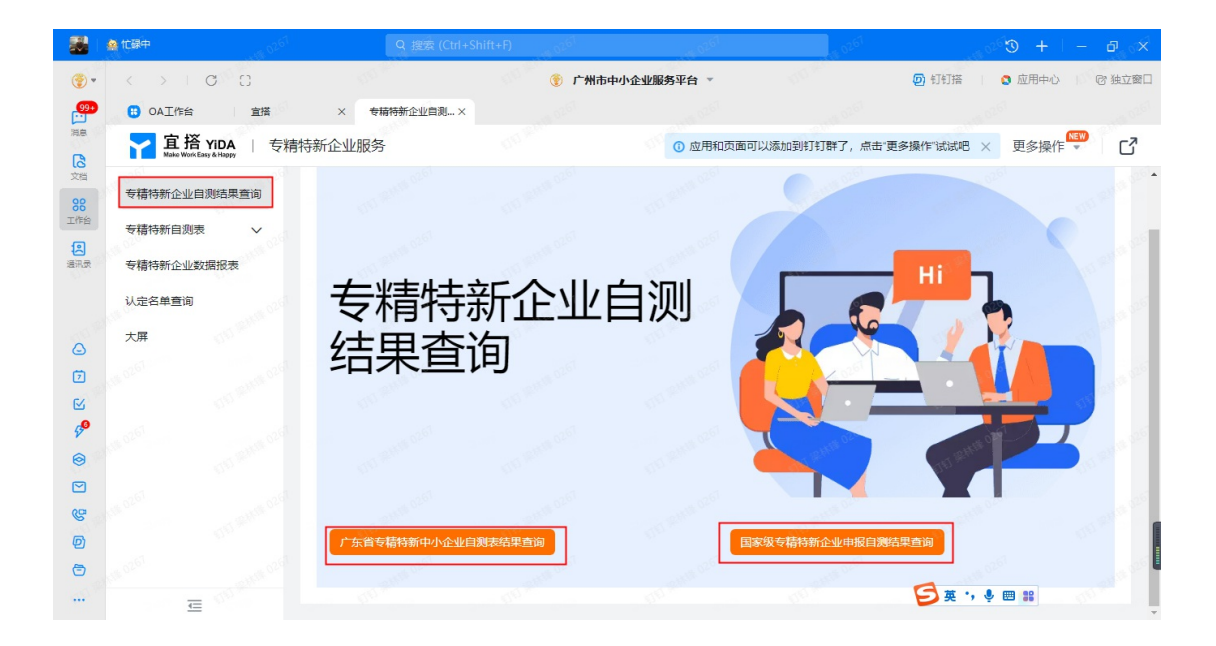

|                   | 🚊 忙碌中                             | Q 搜索 (Ctrl+SI        | nift+F)       | 0267         | 15 0261         |        | × 🖻 – I + C      |
|-------------------|-----------------------------------|----------------------|---------------|--------------|-----------------|--------|------------------|
|                   | < > C C                           |                      | 🛞 广州市中        | 小企业服务平台 🔻    |                 | 回 钉钉搭  | 2 应用中心 🛛 🕫 独立窗口  |
| <mark>.99+</mark> | B OA工作台 宣搭                        | × 广东省专精特新 ×          | 广东省专精特新中×     |              |                 |        |                  |
| HR.               | <b>室塔 YiDA</b>   专精特              | 新企业服务                |               | ③ 应用和页面可     | 可以添加到钉钉群了,点击"更  | 多操作"试试 | 🖲 🗙 更多操作 🏪 🖸     |
| 反相                | Tritat of A.J. Collect III of the | 新 <sup>按</sup>       | 47 4 <u>0</u> |              |                 |        | G V              |
| <b>88</b><br>工作台  | 专植特新企业目测结果重调                      | 提交人                  | 803           | 主时间          | 修改时             | F)     |                  |
| 2                 | 专精特新自測表 ∨                         | 等于请输入姓               | 名 大           | :于 > 请选择日期   | 脉时间             | ~ 1    | 青选择日期和时间 👘       |
| 爱乐鼓               | 专精特新企业数据报表                        | DD We                | DD MAN        | DD and       | DD M            | 00     | 重置 筛选            |
|                   | 认定名单查询                            |                      |               |              |                 |        | 100 <sup>6</sup> |
| 0                 | 大屏                                |                      |               |              |                 |        |                  |
| Ø                 |                                   |                      |               |              |                 |        |                  |
| ß                 |                                   | 实例标题                 | 最终判断结里·       | 企业全称         | 所属行业举制          | 联系人    | 操作               |
| 50                |                                   |                      | 026           | 1111 M       | many 19 19 00 0 | NO C   |                  |
| 0                 |                                   |                      |               |              |                 |        |                  |
|                   |                                   |                      |               |              |                 |        |                  |
| 6                 |                                   | 发起的广东省专精特新           | 中 55454       |              |                 |        |                  |
| 6                 |                                   | □ 小企业自测表             |               |              | 0261            |        | 1997 BULL        |
|                   | E Strategy                        | 发起的广东省专精特新<br>小企业自测表 | 中符合条件         | C. C. Barris | -00 800         | - 66   | 详情│删除            |

手机端:

手机端提交后会直接返回详情页,可直接查看测评结果分析

15:10 🧿 🛛 🕲 🕸 🕏 🔟 🕅 🕅 🚳 C 广东省专精特新中... ••• 发起的广东省专精特新中... 提交时间: 2022-03-06 发起人: 梁林锋 发起人部门: 其他 广东省级专精特新企业自测基本信息填报 最终判断结果: 符合条件 一、基本信息 企业全称 --所属城市 ---所属区县 --所属行业类别 -+S 24-0 联系人 ---编辑 评论

退出界面后回看:

可在"专精特新企业基本条件自测"模块下"专精特新企业自测结果查询"回看历史填报信息:

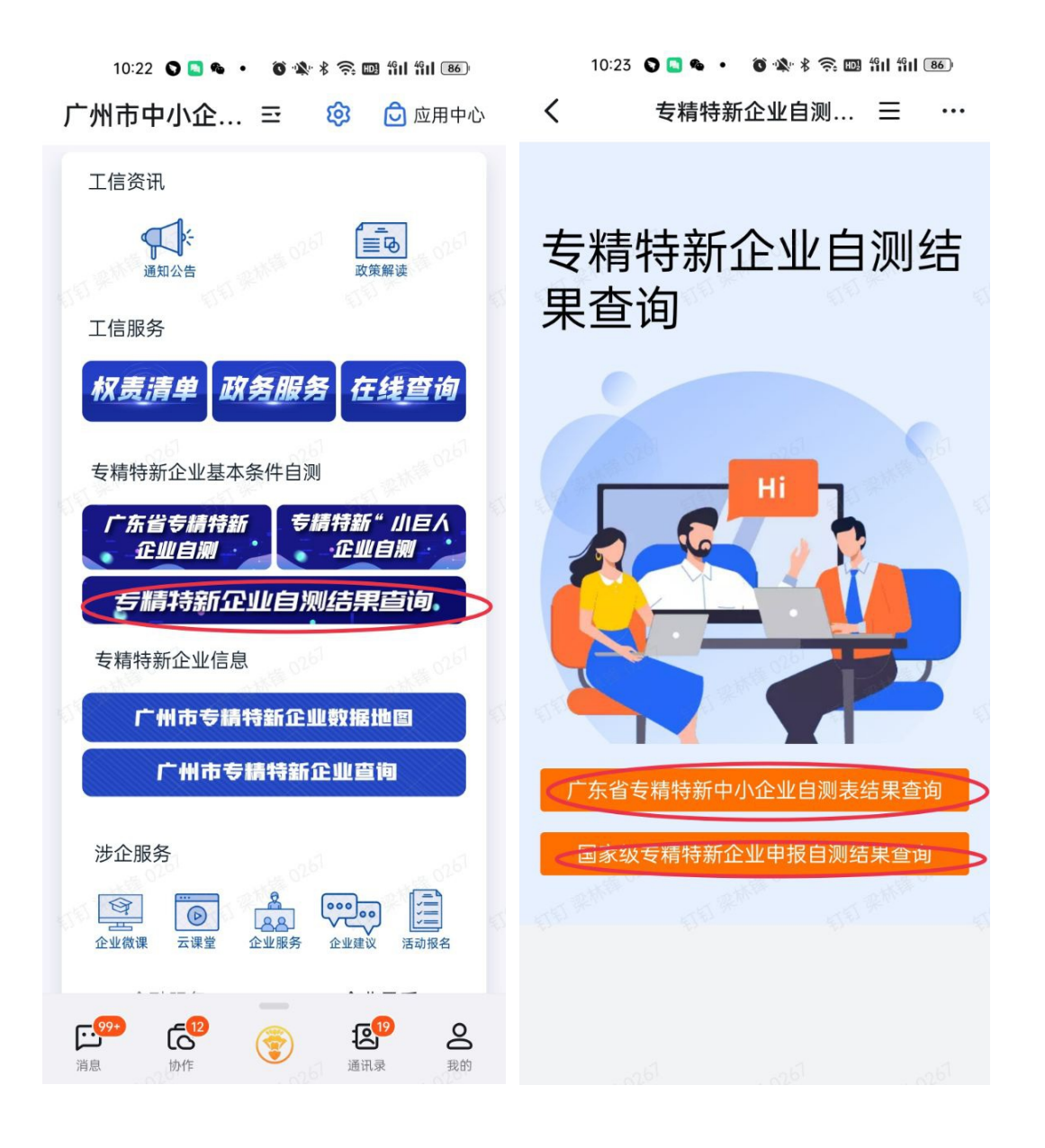

**公开方式**: 主动公开